# 

# Installation Manual

# TESVOLT TS 48 Volt

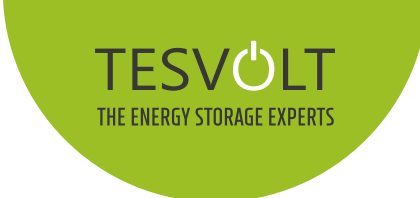

# Installation Manual **TESVOLT TS 48 Volt**

# incl. connection of the TS Series to SMA products

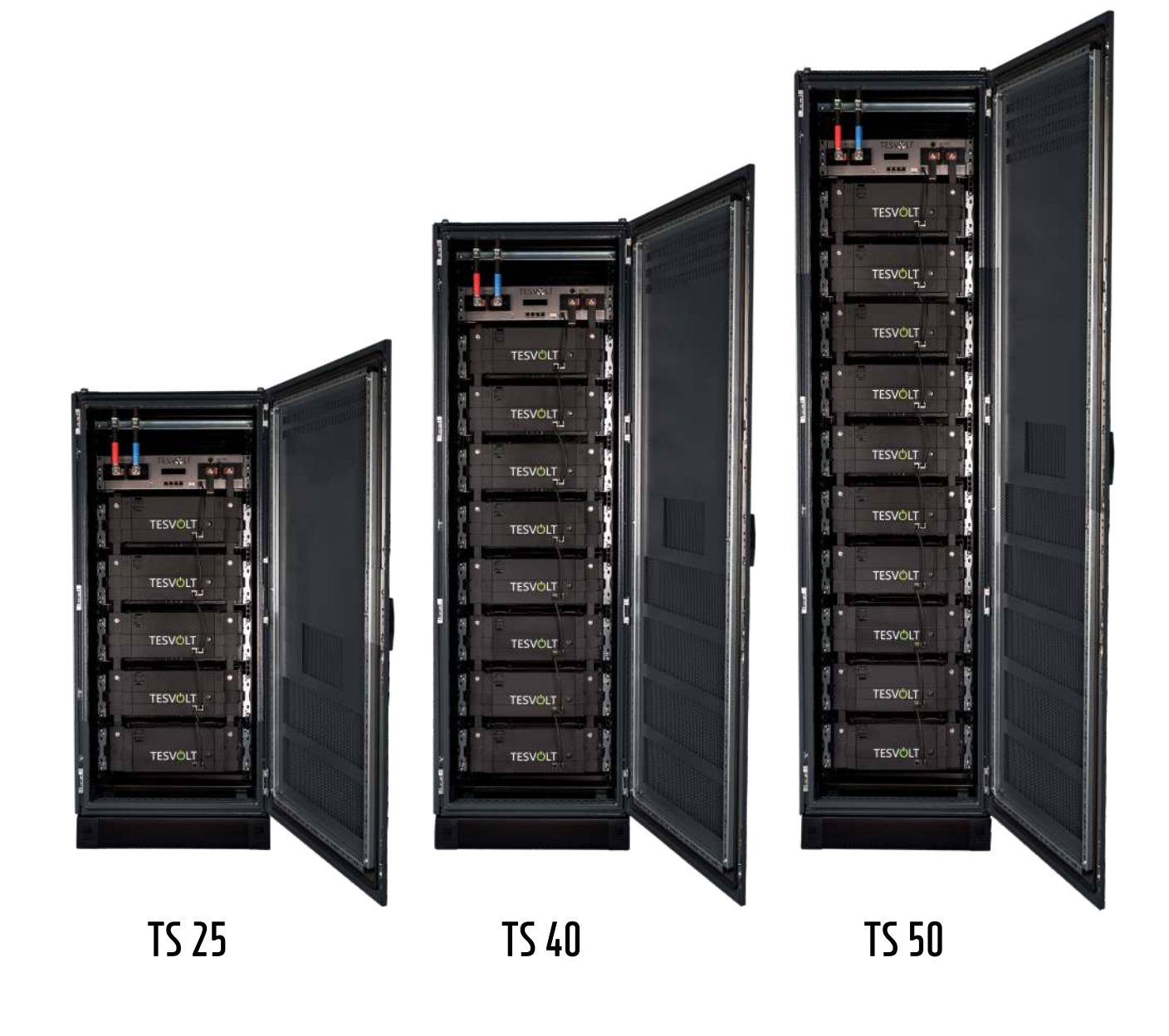

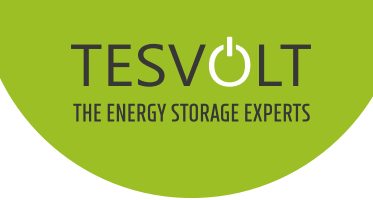

# Table of Contents

| 1  | About this   | document                                                                 | 3  |
|----|--------------|--------------------------------------------------------------------------|----|
| 2  | Safety       |                                                                          | 4  |
|    | 2.1          | Qualification of the technical specialists                               | 4  |
|    | 2.2          | Safty information                                                        | 4  |
| 3  | Needed too   | ls                                                                       | 5  |
| 4  | Transport a  | t end-customer site                                                      | б  |
| 5  | Installatior | location                                                                 | б  |
| 6  | Technical D  | atasheet                                                                 | 7  |
| 7  | Battery sto  | rage TS                                                                  | 8  |
|    | 7.1          | Schematic sketch                                                         | 8  |
|    | 7.2          | Scope of delivery                                                        | 9  |
|    | 7.3          | Connections Active Power Unit (APU) to SMA Sunny Island                  | 10 |
|    | 7.4          | Installation steps                                                       | 11 |
|    | 7.5          | E-Stop-Contact                                                           | 14 |
| 8  | Sunny Islan  | d connection                                                             | 15 |
| 9  | Commission   | ning                                                                     | 17 |
| 10 | Decommiss    | ioning                                                                   | 18 |
| 11 | Storage sys  | stem expansion                                                           | 19 |
|    | 11.1         | Energy expansion by TESVOLT storage system                               | 19 |
|    | 11.2         | Properly installing the addressing switch of the Active Power Unit (APU) | 21 |
|    | 11.3         | Power expansion by SMA battery inverter                                  | 22 |
| 12 | TESVOLT Ba   | ttery Monitoring (BatMon) Software                                       | 24 |
|    | 12.1         | Views and features of TESVOLT Battery Monitoring (BatMon) software       | 24 |
|    | 13.2         | Menu structure of Battery Monitoring (BatMon)                            | 26 |
| 13 | Battery sys  | tem error and warning messages                                           | 27 |
| 14 | Maintenand   | ce and storage                                                           | 28 |
| 15 | Information  | n on handling lithium batteries                                          | 28 |
| 16 | Disposal     |                                                                          | 29 |
| 17 | Contact      |                                                                          | 29 |

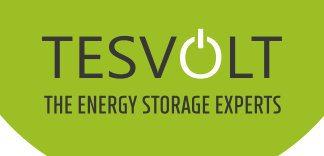

# 1 About this document

Explanation of used symbols:

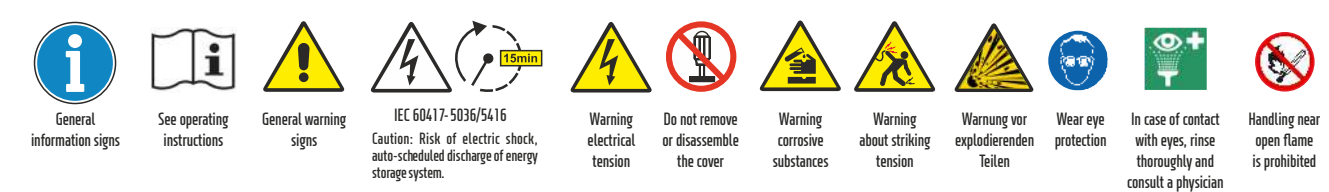

#### Scope of validity:

This document applies to the following storage systems from TESVOLT GmbH:

## TS system in connection with Sunny Island (48V)

#### Target groups:

This document is intended exclusively for qualified technical specialists. The instructions and actions specified in this document may only be carried out by appropriately qualified personel:

## WARNING!

This document applies to TESVOLT storage systems. It provides qualified individuals with support during the installation process. It does not replace the complete instructions provided by the manufacturer SMA, which must still be observed. The TESVOLT storage system may only be used as intended.

The following battery inverters may be used:

| Manufacturer            | Туре              |
|-------------------------|-------------------|
| SMA Solar Technology AG | Sunny Island 4.4M |
| SMA Solar Technology AG | Sunny Island 6.0H |
| SMA Solar Technology AG | Sunny Island 8.0H |

Useful **installation and planning information** is available at SMA website (www.sma.de). We recommend the following documents:

- System Description SMA flexible Storage System Increased self-consumption with Sunny Island
- System Description SMA flexible Storage System with Battery Backup function
- System Description SMA flexible Storage System Off-Grid Systems
- Operating Maunal Sunny Island 4.4M / 6.0H / 8.0H

SMA, SUNNY ISLAND and SUNNYPORTAL are registered trademarks of SMA Solar Technology AG in many countries.

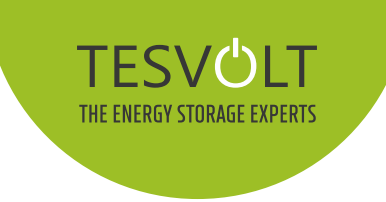

# 2 Safety

## 2.1 Qualification of the technical specialists

The instructions in this document may only be performed by appropriately qualified technical specialists. The technical specialists must possess the following qualifications:

- Training in dealing with the hazards associated with the installation and operation of electrical equipment and batteries
- Training in the installation and commissioning of electrical equipment
- Knowledge of, and adherence to the locally applicable connection requirements, standards and directives
- Knowledge of the handling procedures and hazard sources associated with transporting, storing and disposing of Lithium-Ion batteries
- Knowledge of, and adherence to this document and the associated product documentation, including all safety instructions
- Participation in TESVOLT certification trainings TS 48 Volt

## 2.2 Safety information

## WARNING!

Lethal electric shock from damaged components or pole short-circuits: Bridging the battery poles causes a short-circuit resulting in a large flow of electrical current. This short-circuit must be avoided at all costs.

- Use insulated tools
- Never place tools or metal components on the battery
- Always remove watches, rings and all other metal jewellery when working on the batteries
- Never install or operate the battery pack in potentially explosive environments or areas with relatively high humidity levels
- Always first switch off the charge controller and then switch off all voltage supplies to the battery before commencing work on the storage system

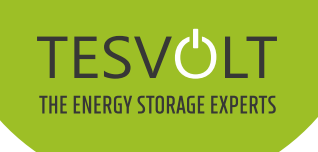

## WARNING!

Acid burns and poisoning from the battery electrolyte or poisonous gases:

Electrolyte or poisonous gases cannot escape from the battery pack under normal operating conditions. Despite careful design and manufacture, damage to the battery pack resulting from fault can result in escaping electrolyte or low concentrations of poisonous gases, organic solvent gases and hydrogen fluoride acids.

Store the battery pack in a dry place and within the temperature range specified in the datasheet.

- Do not allow the battery pack to fall down
- **Do not open the battery pack**
- Never install or operate the battery pack in potentially explosive environments or areas with relatively high humidity levels
- In the case of contact with electrolyte, immediately wash the affected area with water and seek medical advice

# 3 Needed tools

| Needed Tools                     | Description                                                                                   |                          |
|----------------------------------|-----------------------------------------------------------------------------------------------|--------------------------|
| Torque wrench                    | 13 mm attachment for the battery poles and APU connections                                    | Battery                  |
| Cross-head screwdriver           | For fixing the battery modules and APU in the battery cabinet                                 |                          |
| 8 mm hex key                     | Optional: For removing the cover of the battery rack                                          |                          |
| TX 25 Torx screwdriver           | Optional: For moving the cable entry on the cover of the battery rack                         |                          |
| TX 30 Torx screwdriver           | Optional: For removing the side panels of the battery rack                                    |                          |
| Slot-head screwdriver            | For connecting the control and measuring cables to the Sunny Island terminal                  | Sunny Island             |
| Power drill and drill bits       | For mounting the Sunny Island wall bracket                                                    |                          |
| 5 mm hex key                     | For removing the cover of the Sunny Island                                                    |                          |
| 50 to 120 sq. mm crimping pliers | For crimping the lugs of the DC cable                                                         |                          |
| Ferrule crimper                  | For crimping the wire end ferrules                                                            |                          |
| Voltage measuring device         | For measuring the grid and battery voltage<br>(operating voltage up to 60 V (DC) for TS 48 V) | Battery+<br>Sunny Island |

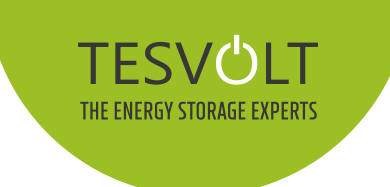

# 4 Transport at end-customer site

The individual components of the TS series can weigh up to 120 kg and therefore should not be transported by a single person. It is recommended that the system is installed by at least two people. The assistance of a hand truck is helpful. No more than 5 battery modules should be stored on top of one another.

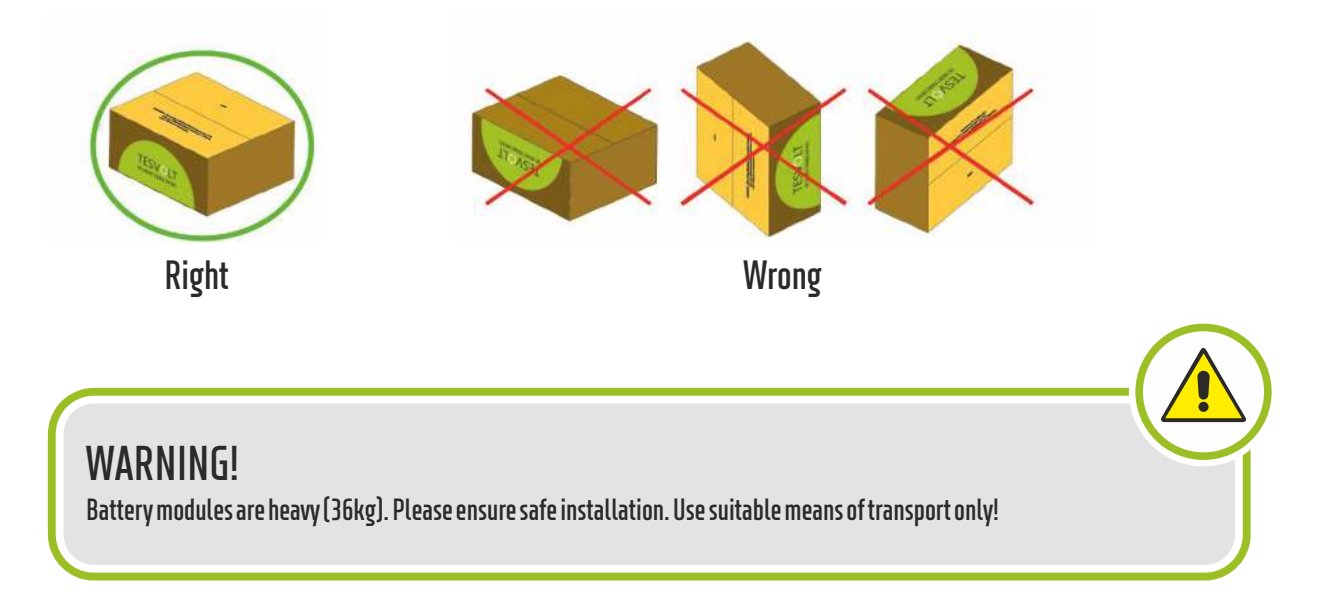

# 5 Installation location

The battery cabinet functions in temperatures from -10°C to 50°C and at a maximum humidity of 85%. Rooms that do not provide these conditions must be air-conditioned. The battery cabinet may **not be exposed to corrosive atmospheres**. If the battery cabinet is to be used in coastal areas or on farms, appropriate structural modifications to the installation room must be made to ensure hazard-free operation of the storage system.

The battery cabinet must **not be exposed to direct sunlight**. It should also not be placed in the direct vicinity of **heat sources**, such as an oven or a fireplace.

In **areas prone to flooding**, the battery cabinet must always be installed in an elevated location where it cannot be reached by flooding. The storage system should be installed in a **fire-proof room** that is free of fire loads and is sealed with a **class F30 fire door**.

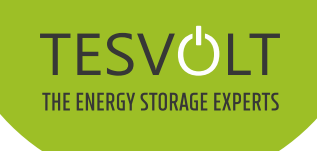

# 6 Technical Datasheet

## **OFF-GRID or ON-GRID**

*TS storage systems* can be integrated into stand-alone grids and can also be connected to the utility grid. They can be flexibly combined with any sort of energy generator, including photovoltaics, bioenergy, wind power and diesel generators.

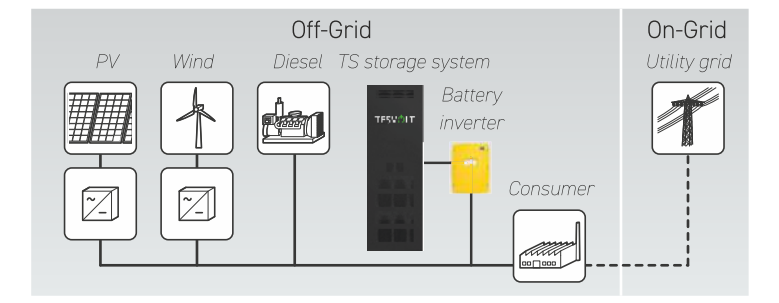

| Technical specifications TESVOLT battery mod           | ule      |                                                       |
|--------------------------------------------------------|----------|-------------------------------------------------------|
| Module energy                                          |          | 4.8 kWh                                               |
| C-rate                                                 |          | 1C (4C max. 20 sec.)                                  |
| Cells                                                  |          | Lithium NMC prismatic (Samsung SDI)                   |
| Max. charging, discharging current                     |          | 900 A                                                 |
| Cell balancing                                         |          | Active Battery Optimizer                              |
| Cycles @ 100% DOD   70% EOL   23°C +/-5°C 1C/1C        |          | 6,000                                                 |
| Cycles @ 100% DOD   70 % EOL   23°C +/-5°C 0.5 C/0.5 C |          | 8,000                                                 |
| Efficiency (battery)                                   |          | up to 98%                                             |
| Operating voltage                                      |          | 44.8 to 58.1V                                         |
| Operating temperature                                  |          | -10 to 50°C                                           |
| Humidity                                               |          | 0 to 85% (non condensing)                             |
| Weight                                                 |          | 36 kg                                                 |
| Dimensions (HxWxD)                                     |          | 163 x 490 x 480 mm                                    |
| Certificates/Norms                                     | Cells:   | IEC 62619, UL 1642, UN 38.3                           |
|                                                        | Product: | CE, UN 38.3, IEC 61000-6-3, BattG 2006/66/EG          |
| Warranty                                               |          | 10-year performance warranty, 5-year product warranty |
| Recycling                                              |          | free take-back scheme from TESVOLT                    |

| Complete system             |                             |      |             |             |              |              |             |            |      |
|-----------------------------|-----------------------------|------|-------------|-------------|--------------|--------------|-------------|------------|------|
| Number of battery modules   | 5                           | 3    | 4           | 5           | 6            | 7            | 8           | 9          | 10   |
| <b>TS 25</b> (3 5 modules)  | 1300 x 600 x 600 mm (HxWxD) | •    | •           | •           |              |              |             |            |      |
| <b>TS 40</b> (6 8 modules)  | 1900×600×600mm (HxWxD)      |      |             |             | •            | •            | •           |            |      |
| <b>TS 50</b> (9 10 modules) | 2300x600x600mm (HxWxD)      |      |             |             |              |              |             | •          | •    |
| TS Flex (energy as required | d)                          |      | Flexibly co | onfigure yo | ur system a  | according t  | o your requ | uirements. |      |
| Energy [kWh]                |                             | 14.4 | 19.2        | 24.0        | 28.8         | 33.6         | 38.4        | 43.2       | 48.0 |
| Capacity [Ah]               |                             | 282  | 376         | 470         | 564          | 658          | 752         | 846        | 940  |
| Maximum output power        |                             |      |             |             | 1C (4C ma    | ax. 20 sec.) |             |            |      |
| Selfconsumption (standby)   |                             |      |             | 1 w         | vatt (comple | ete system   | TS)         |            |      |
| Weight [kg]                 |                             | 228  | 264         | 300         | 386          | 422          | 458         | 514        | 550  |
| System                      |                             |      |             |             | 1-phase,     | 3-phase      |             |            |      |
| Protection class            |                             |      |             |             | IP 20 (ind   | door use)    |             |            |      |
| System compatibility        |                             |      |             | Sunny Isla  | and (SMA S   | Solar Techr  | ology AG)   |            |      |

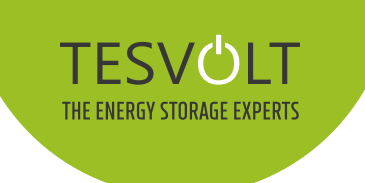

# 7 Battery storage TS

## 7.1 Schematic sketch

The battery modules (ABO) and the Active Power Unit (APU) are delivered in cartons on pallets separate from the battery rack. The scope of delivery should be checked against the delivery note and the requirements under point 4 "**Transport at end-customer site**" and point 5 "**Installation location**" must be observed.

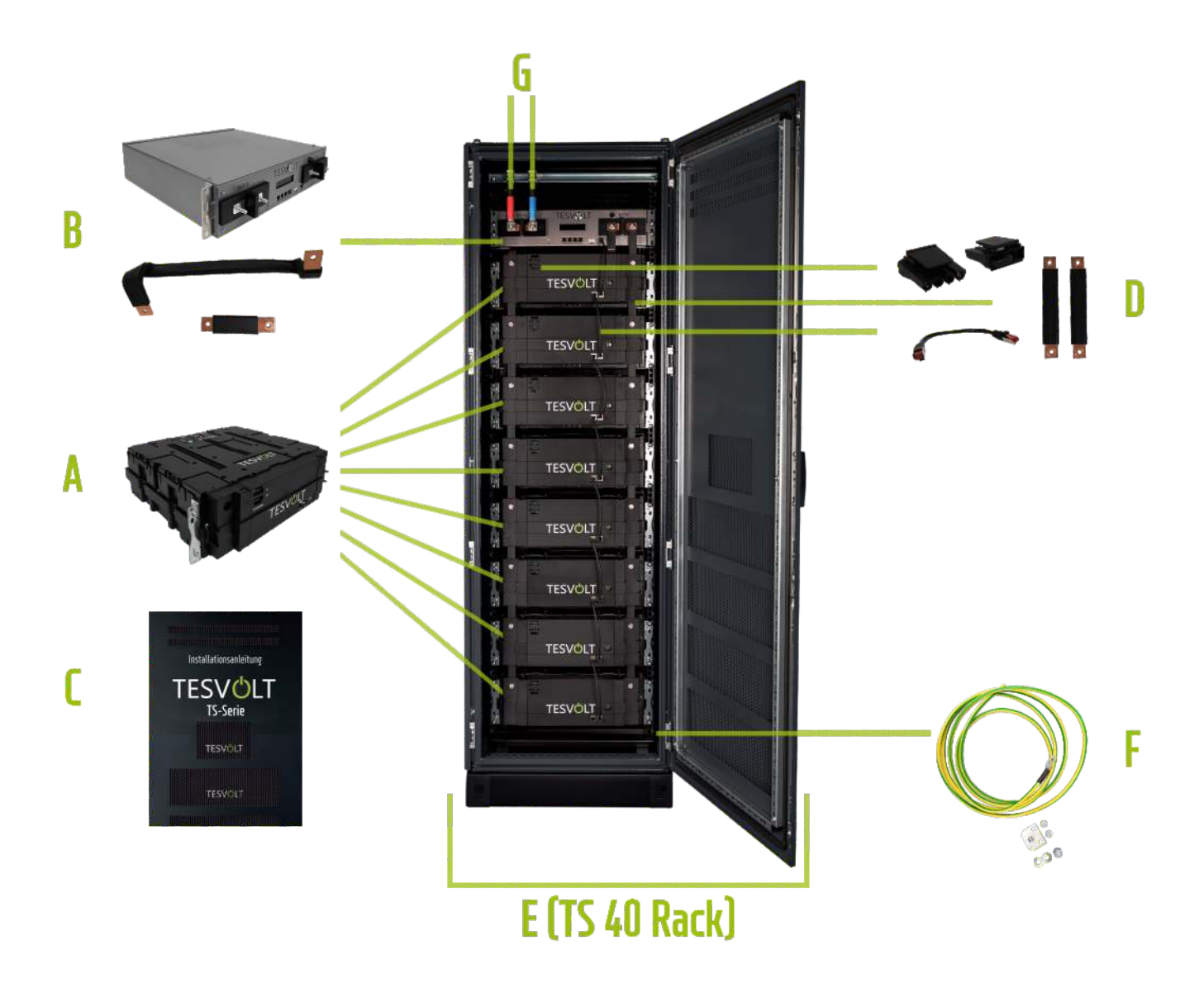

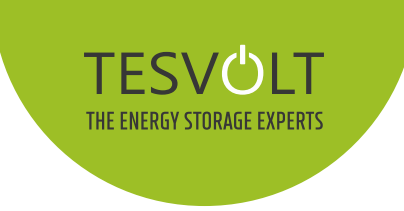

## 7.2 Scope of delivery

The delivered goods must always be checked for completeness and visible signs of damage.

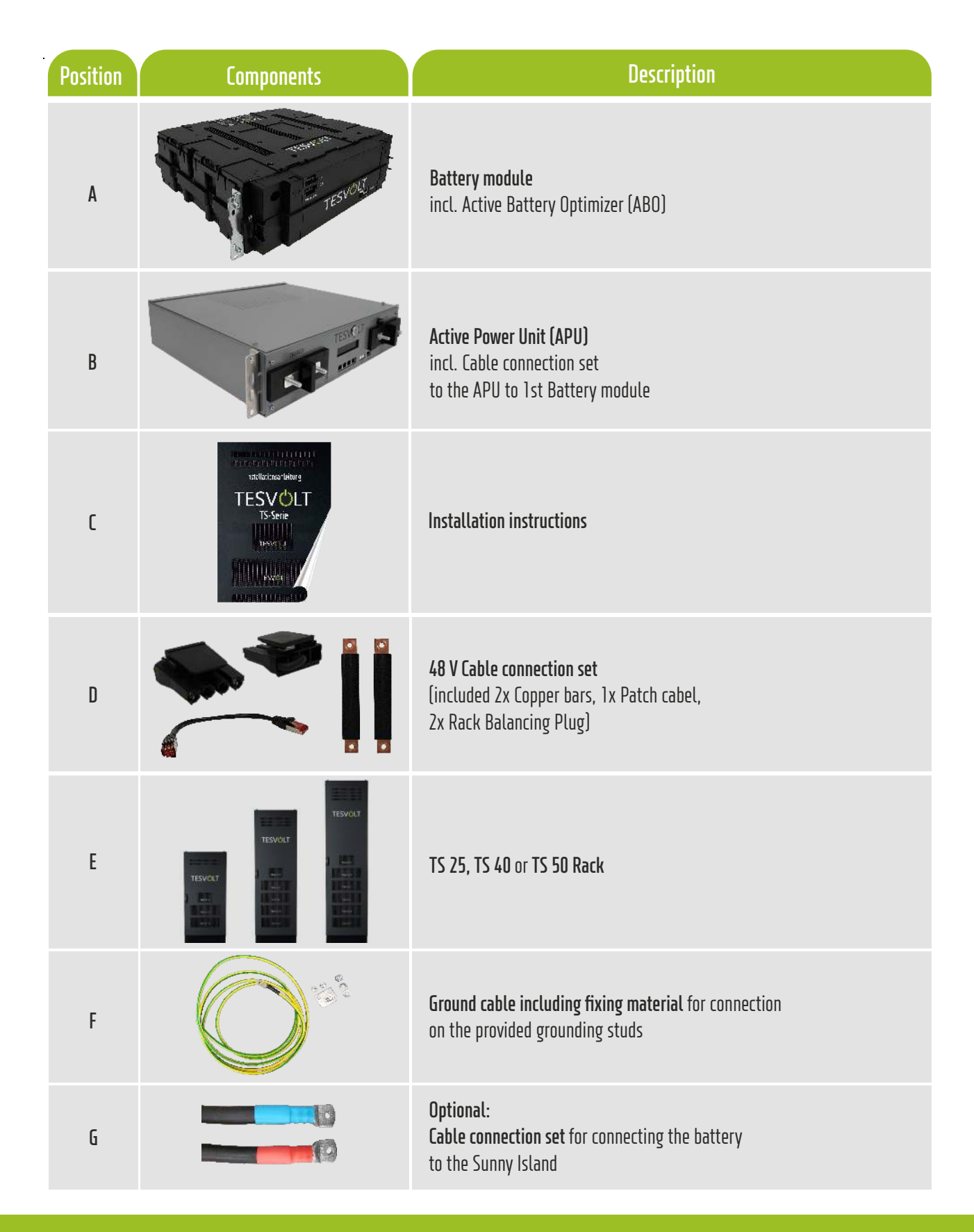

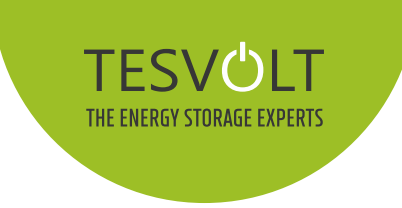

## 7.3 Connecting Active Power Unit (APU) to SMA Sunny Island

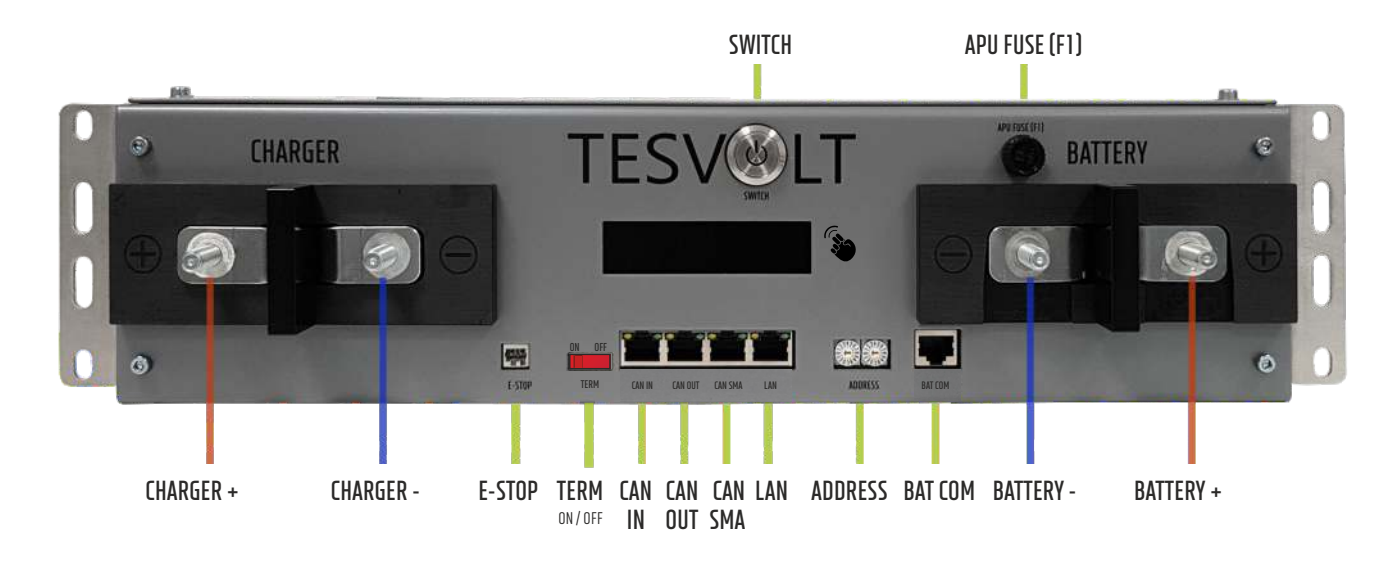

| Labeling      | Description                                                                                                    |
|---------------|----------------------------------------------------------------------------------------------------|
| Charger +     | DC connection for the positive pole of the Sunny Island                                                                                                    |
| Charger -     | DC connection for the negative pole of the Sunny Island                                                                                                    |
| Battery +     | DC connection for the positive pole of the 1st battery module                                                                                                    |
| Battery -     | DC connection for the negative pole of the 1st battery module                                                                                                    |
| Switch        | On/off switch for the battery                                                                                                    |
| E-Stop        | Two-pin plug for the optional connection of an emergency off switch.                                                                                                    |
| TERM          | CAN bus termination. TERM must be activated (ON) for the last CAN bus participant.                                                                                                    |
| APU Fuse (F1) | Fuse element to protect the APU (2a time-delay fuse (T) 5x20 mm, in accordance with DIN 41571-2, type 521.000 from ESKA, 250 VAC)                                                                                    |
| CAN IN        | APU Master / Slave Communication                                                                                                    |
| CAN OUT       | APU Master / Slave Communication                                                                                                    |
| CAN SMA       | CAN port for communication between the battery and the Sunny Island.<br>Connection to the Sunny Island (master) ComSyncIn (single-cluster) or connection<br>to the Sunny Island (slave 2) ComSyncOut (multi-cluster) |
| LAN           | When connecting to an existing network with DHCP, the battery<br>can be monitored using BatMon. The master/slave communication occurs<br>over the LAN connection.                                                    |
| Address       | Rotary switch for adjusting the battery's master/slave connections.<br>Further information can be found under point 11.2                                                                                             |
| BAT COM       | Communication link to the battery module. Connect the BAT COM of the APU to the BAT COM IN of the first battery module.                                                                                              |

## 7.4 Installation steps

## WARNING!

Installation and servicing may only be performed by qualified personnel. Only authorised TESVOLT personnel are permitted to open the APU-Unit. Improper use or incorrect configuration may damage the APU-Unit. Opening the APU voids the warranty.

TFS

THE ENERGY STORAGE EXPERTS

| Step | View | Description/Note                                                                                                    |
|------|------|----------------------------------------------------------------------------------------------------|
| 1    |      | Position the battery cabinet in the installation location, taking into account the requirements listed under point 5                                                                                                    |
| 2    | . 30 | Open the door to the battery cabinet using the included control cabinet key, which can be found on the outside of the door.                                                                                                    |
| 3    |      | Connect the earth to the battery cabinet at one of the earthing bolts provided.                                                                                                    |
| 4    |      | Mount the APU on the upper slide rail and use screws to fix it in place at the four fastening points. The two-pin plug for the e-stop connection to the APU must be plugged in upon delivery. Until this is plugged in, the APU remains inactive. Further information on the e-stop can be found under 7.5 on page 14 of this Installation Manual. |

.

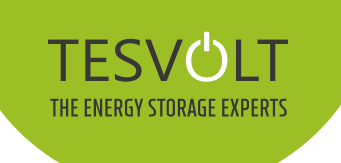

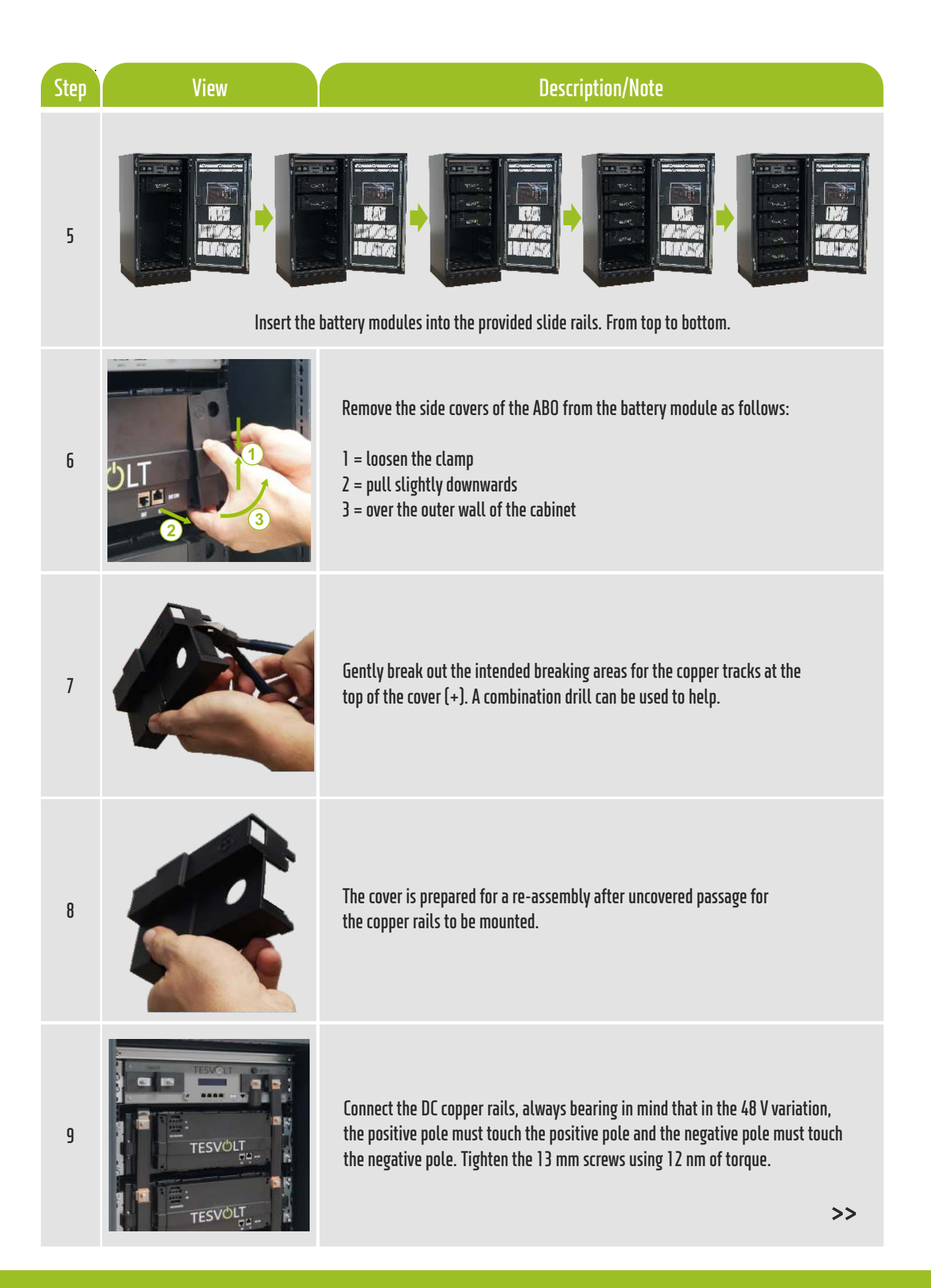

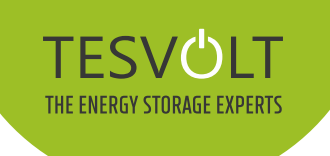

| Step | View                                  | Description/Note                                                                                                    |
|------|---------------------------------------|----------------------------------------------------------------------------------------------------|
| 10   |                                       | Mount the ABO side covers on the battery modules.                                                                                                    |
| 11   | TESVÓLT                               | Lay the communication cable for the BAT COM using the included patch cable.<br>Start by running the cable from the APU (BAT COM) to the BAT COM IN of the<br>battery module installed below the APU. From there, run the cable from the<br>BAT COM OUT to the BAT COM IN of the next module, etc. |
| 12   | C C C C C C C C C C C C C C C C C C C | Plug in the rack balancing plugs (unless these were already plugged in upon<br>delivery). The plug with an internal bridge from 1 to 4 is plugged into Rack<br>Balancing In. The plug with an internal bridge from 1 to 2 is plugged into Rack<br>Balancing Out.                                  |
| 13   |                                       | Connect the DC cable from the Sunny Island to the APU (CHARGER).<br>If you do not use pre-assembled cables from TESVOLT, it is important that an<br>earth leakage and short-circuit protected cable (such as NSGAFöU) be used.                                                                    |
| 14   |                                       | Connect the communication cable from the Sunny Island (ComSyncIn)<br>to the APU (CAN SMA)                                                                                                    |
|      |                                       | Installation completed!                                                                                                    |

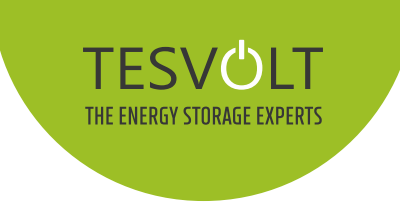

## 7.5 E-Stop-Contact

The e-stop (emergency stop) allows for an **emergency stop button** to be integrated into the storage system so that this emergency switch can shut down the battery and thus also the complete storage system. Upon delivery, a bridge will be found in this two-pin plug. In order to implement an external emergency off switch, this bridge must be removed and the emergency off switch connected.

Unless this contact is closed, the battery will remain inactive.

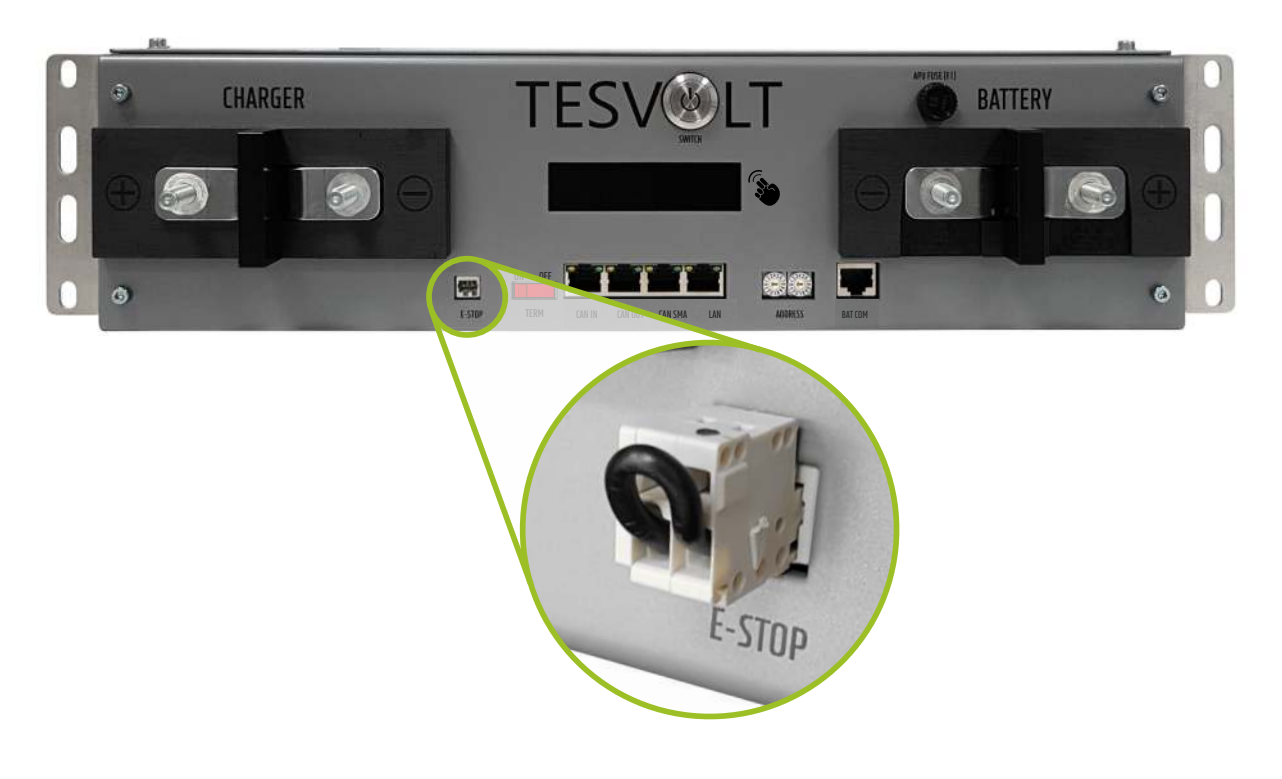

#### Circuit diagram E-Stop

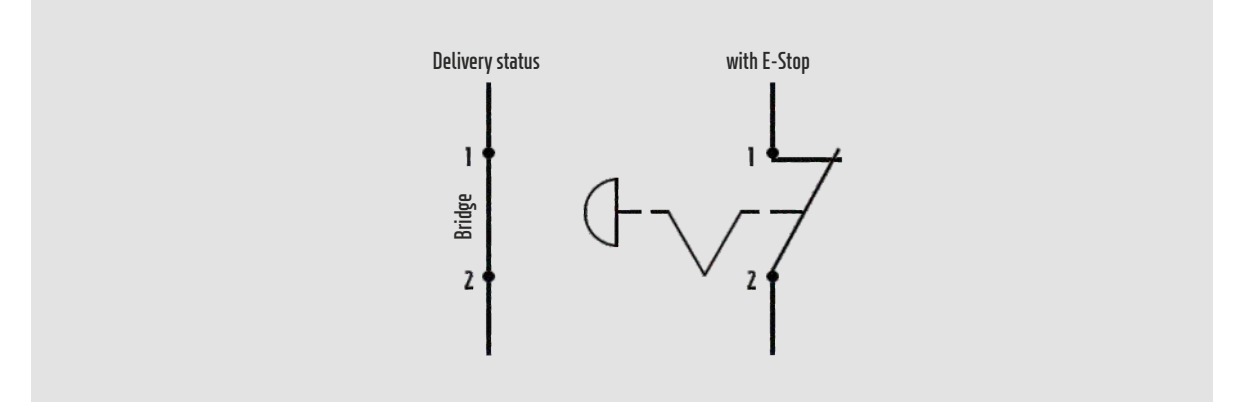

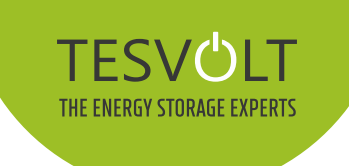

# 8 Sunny Island connection

## **INFORMATION** on charging procedure

Compatible battery inverters charge automatically based on the parameters stored for the battery and charging infrastructure. Helpful installation and planning information can be found on the homepage of the manufacturer SMA.

## Anschluss Sunny Island

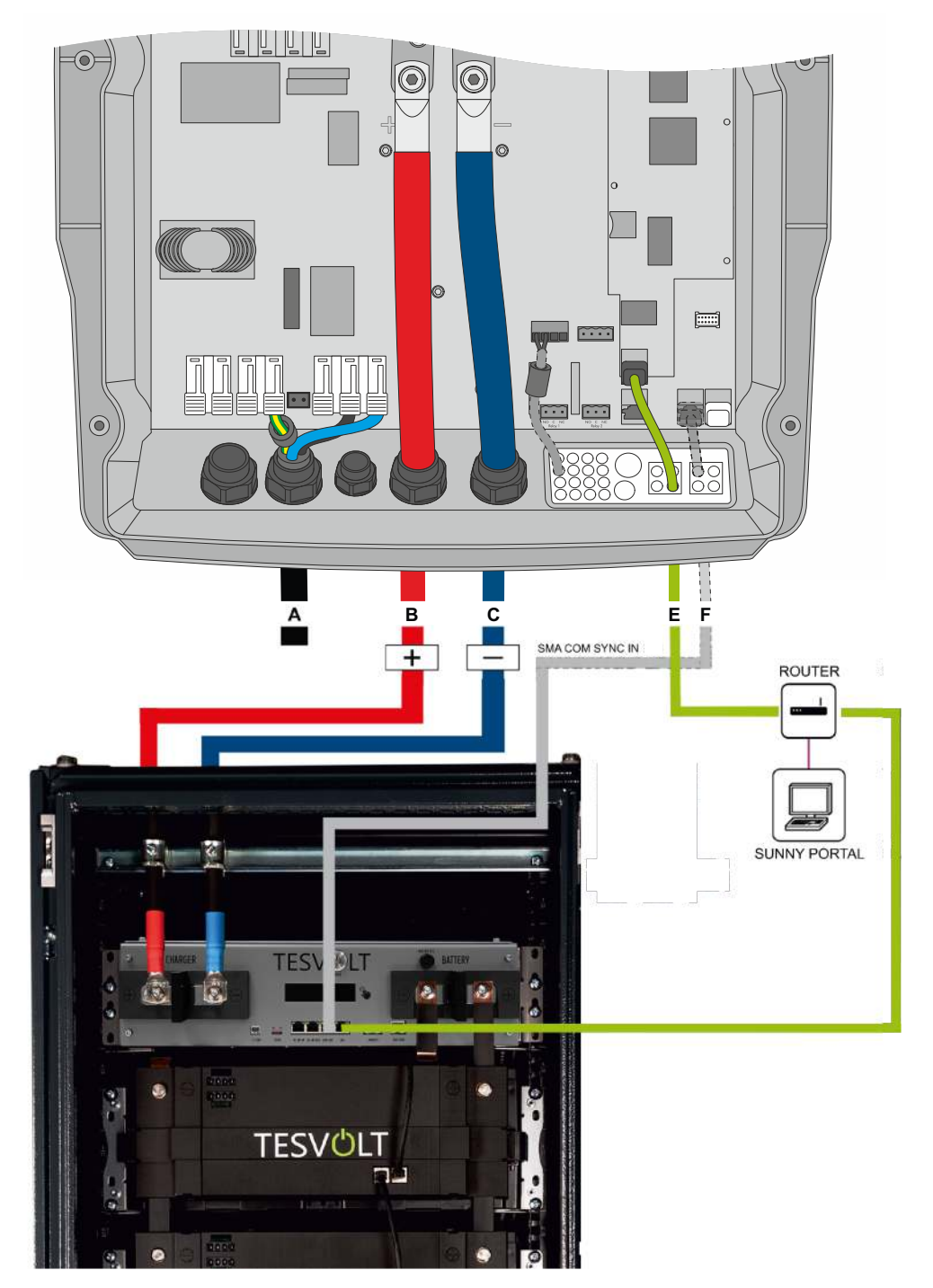

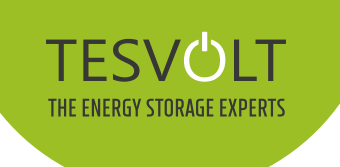

| Position | Designation                          | Description/note                                                                                                    |
|----------|--------------------------------------|----------------------------------------------------------------------------------------------------|
| A        | AC power cable                       | Connection to AC2 Gen/Grid Terminals L, NTT and PE<br>Connection to the public mains grid via a 3-core cable<br>Conductor cross-section: 6 mm² 16 mm²                                                                                       |
| В        | cabel DC +                           | Battery connection:<br>Conductor cross-section: 50 mm <sup>2</sup> 120 mm <sup>2</sup>                                                                                                    |
| C        | cabel DC -                           | Cable diameter: 14 mm 25 mm<br>Tightening torque: 12 Nm                                                                                                    |
| E        | Speedwire network cable              | Connection ComETH                                                                                                    |
| F        | Data cable to Lithium-Ion<br>battery | ComSync In connection<br>Connection for the Lithium Ion Battery Management System<br>The communication bus must be connected to the<br>Lithium-Ion battery and the termination resistor must be<br>plugged into the ComSync Out connection. |

SMA, SUNNY ISLAND and SUNNYPORTAL are registered trademarks of SMA Solar Technology AG in many countries.

# 9 Commissioning

## WARNING!

Battery damage may occur due to incorrect configuration. The parameter settings influence the charging behaviour of the Sunny Islands. It is therefore important to make the correct settings before commissioning the system.

THE ENERGY STORAGE EXPERTS

#### Prerequisites:

- The SMA Flexible Storage system must be installed according to the interconnection diagram specified by SMA
- The Sunny Island power circuit breaker in the distribution system must be open
- In a 3-phase system, the Sunny Remote Control must be connected to the Master

#### Procedure:

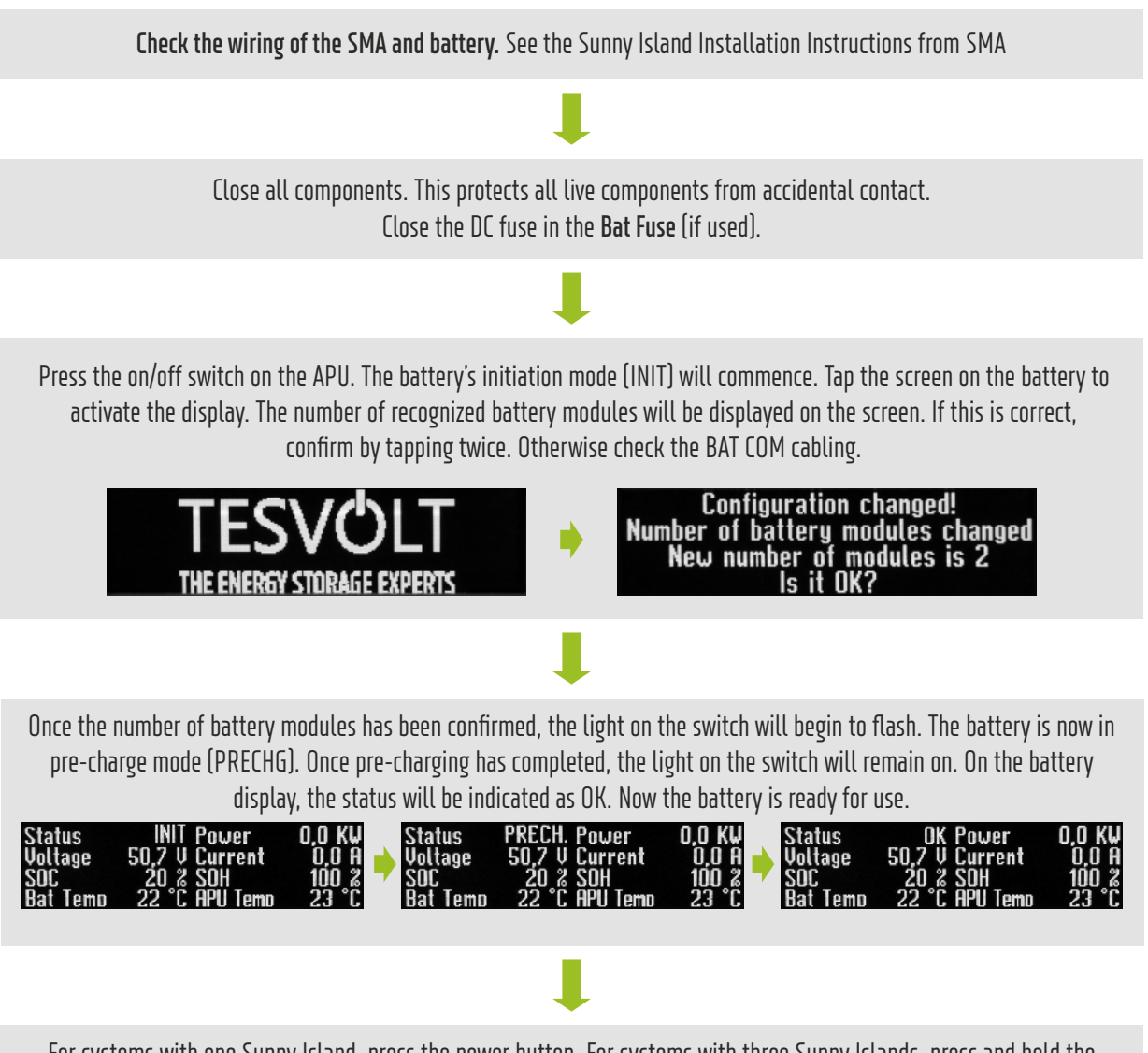

For systems with one Sunny Island, press the power button. For systems with three Sunny Islands, press and hold the power button on the master until you hear a signal tone.

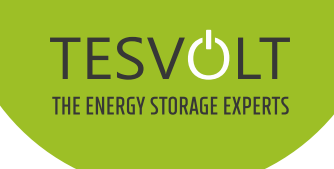

# 10 Decommissioning

- 1. Stop the Sunny Island (press and hold the Start/Stop button on the Sunny Island until the inverter LED lights up orange).
- 2. Switch off the Sunny Island (press and hold the Switch-off button on the Sunny Island until an audio signal tone is emitted).
- Switch off the battery (press the green illuminated pushbutton switch on the door of the battery cabinet, the green LED must go out).

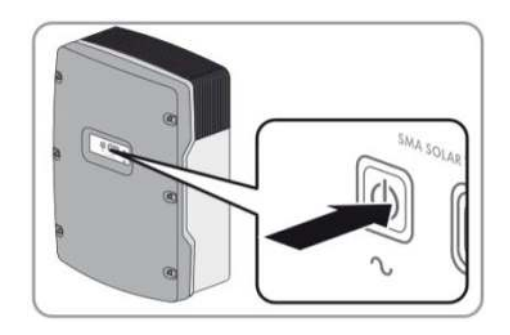

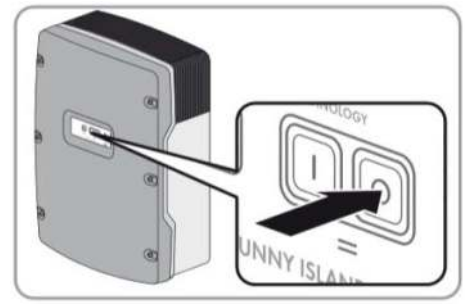

## WARNING!

Risk of electric shock, due to the auto-scheduled discharge of the energy storage system. Please wait 15 minutes after switching off the storage system.

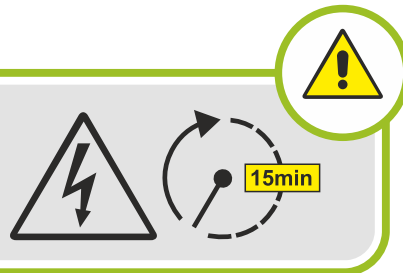

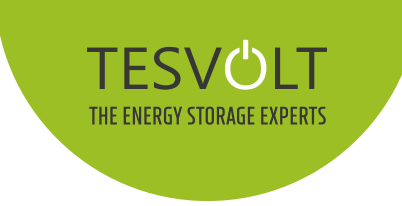

# 11 Storage system expansion

The capacity and the charging and discharging power of TESVOLT battery systems can be expanded.

## 11.1 Capacity expansion using the TESVOLT battery storage system

New battery modules are delivered with a state of charge (SoC) of 20%. In order to integrate a new battery module into an existing battery system, the existing system must also be brought to a state of charge of 20%. Only then the new battery modules can be installed in the existing system and put into operation. When the system is restarted, the APU will call up on the display the number of modules now recognized. If this is correct, confirm by tapping the display twice. The battery's new capacity must also be updated in the Sunny Islands. To do this, run the Sunny Island QCG and enter the updated capacity (Ah).

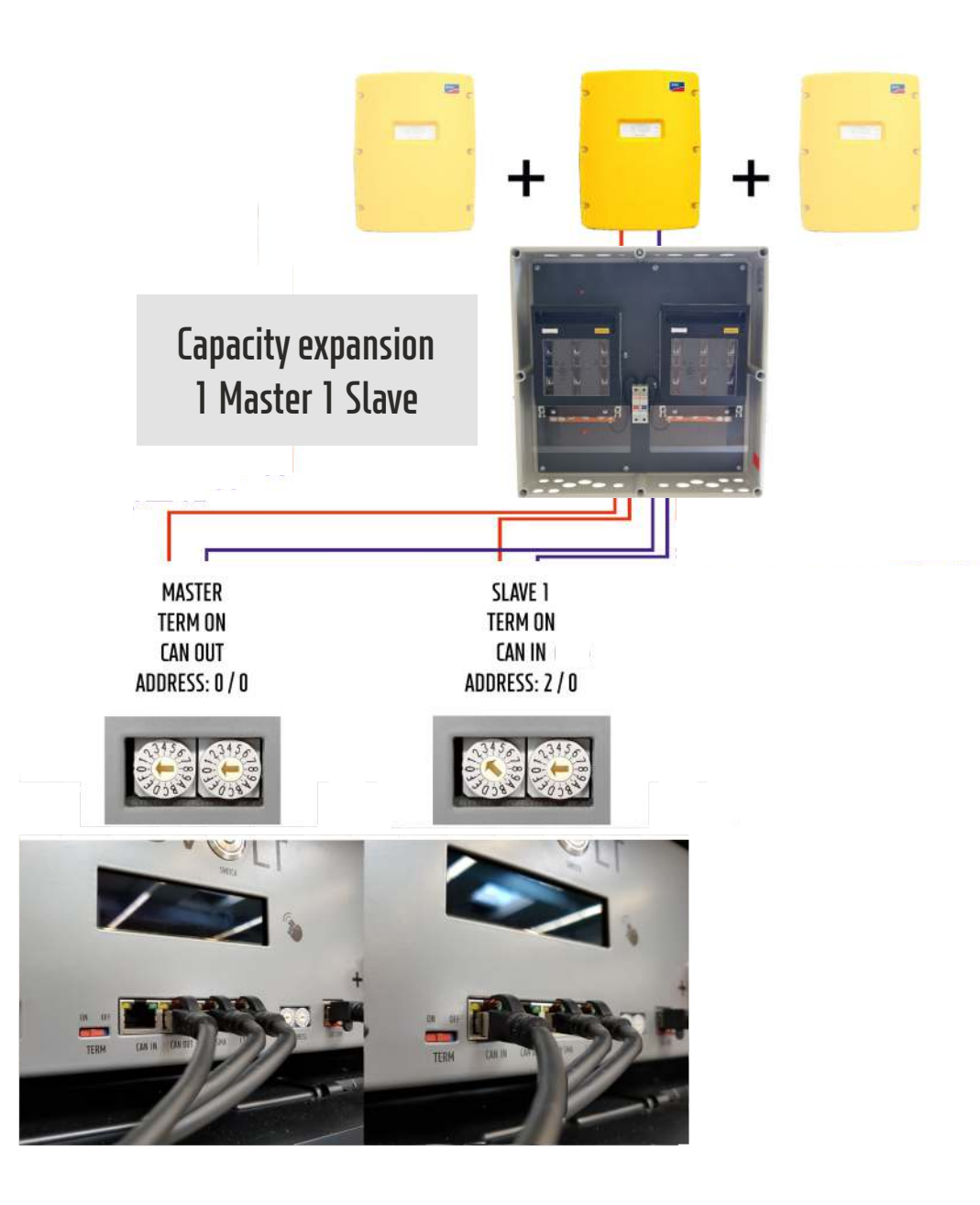

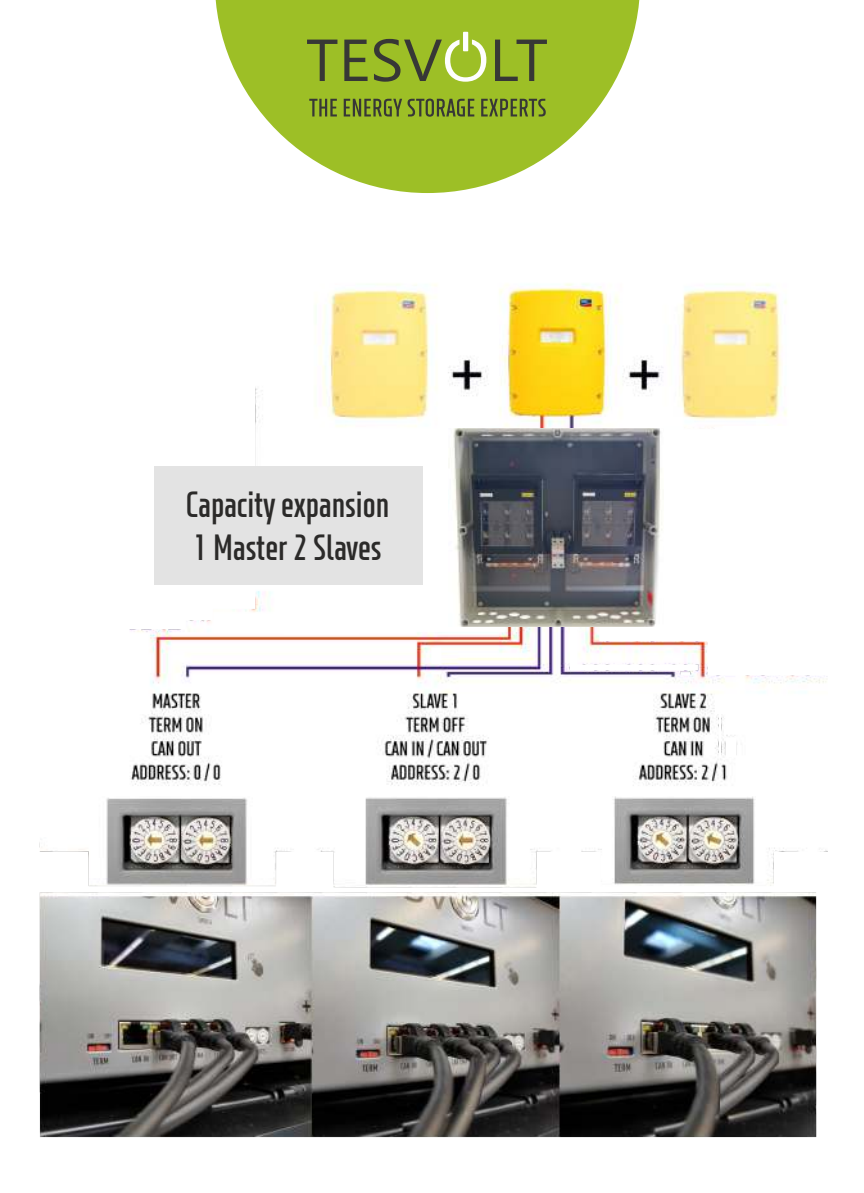

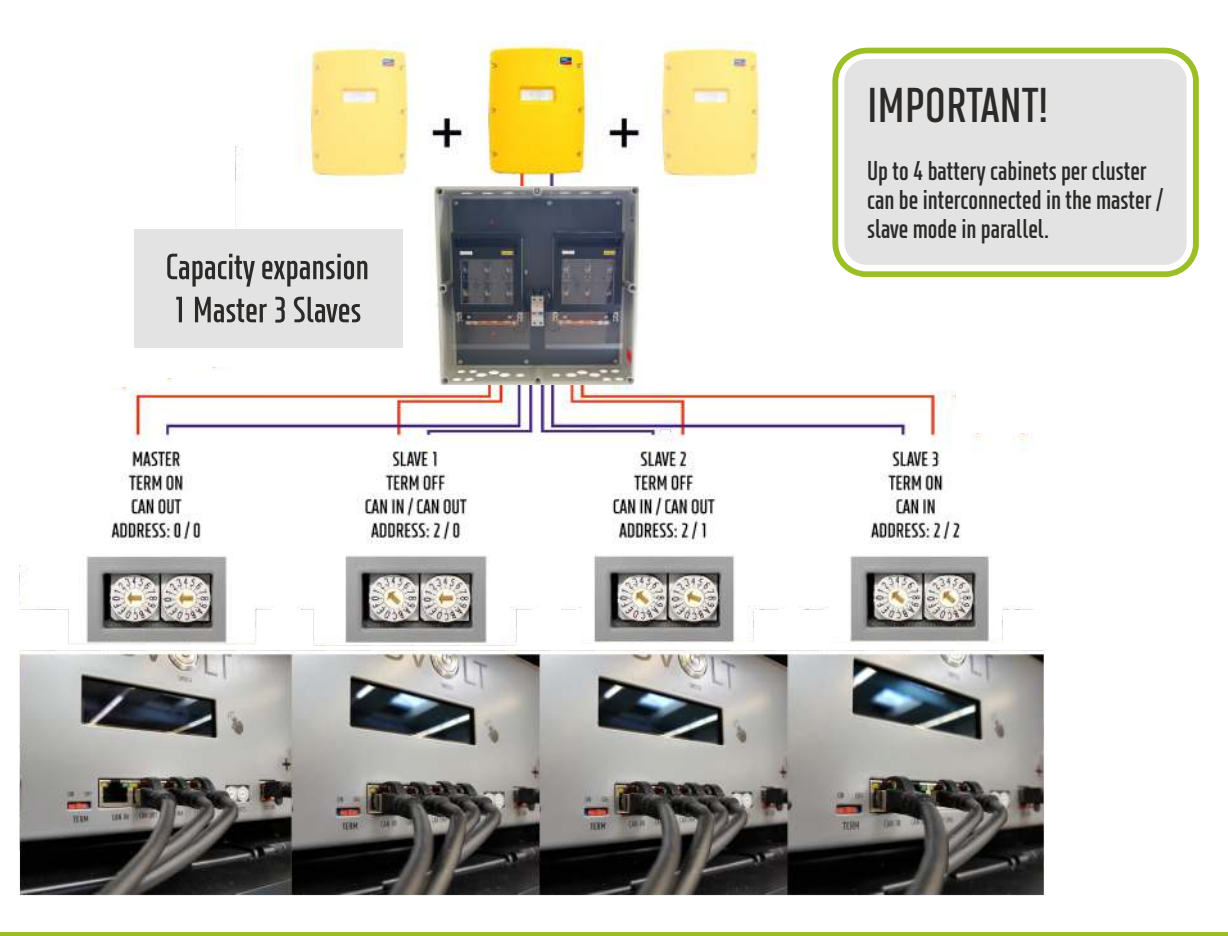

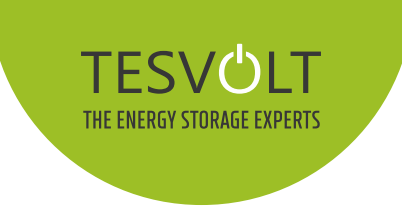

11.2 Properly installing the addressing switch of the Active Power Unit (APU)

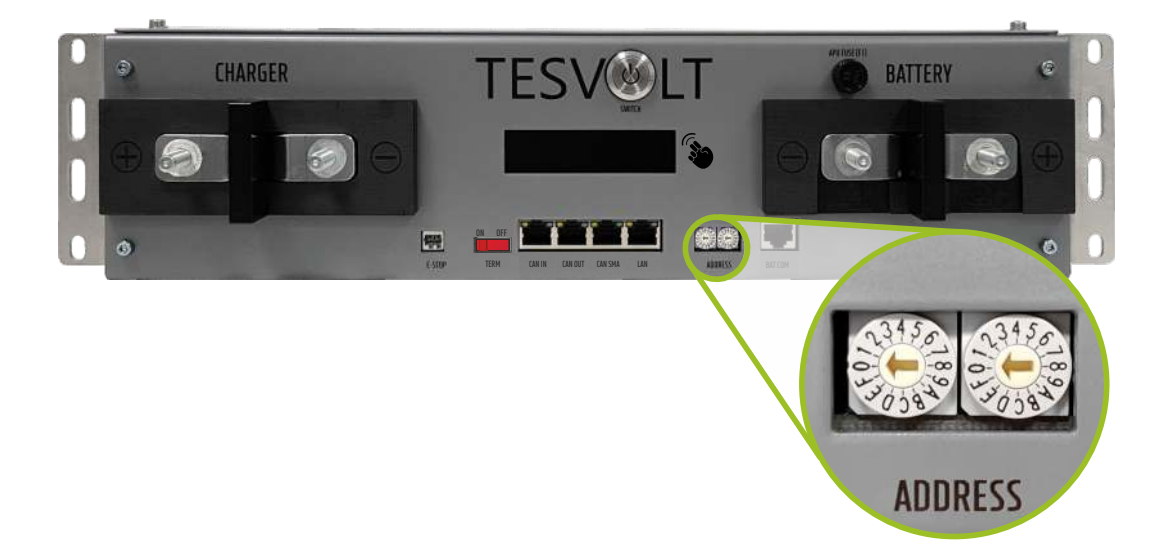

| Left rotary switch | Right rotary switch | Description             | IP-Adresse                  |
|--------------------|---------------------|-------------------------|-----------------------------|
| 0                  | 0                   | Master                  |                             |
| 2                  | 0                   | Slave 1 (from Master 1) | Cluster 1                   |
| 2                  | 1                   | Slave 2 (from M1)       | IP-ADRESSE: XXX.XXX.XXX.100 |
| 2                  | 2                   | Slave 3 (from M1)       |                             |
| 0                  | 1                   | Master                  |                             |
| 2                  | 0                   | Slave 1 (from Master 2) | Cluster 2                   |
| 2                  | 1                   | Slave 2 (from M2)       | IP-ADRESSE: XXX.XXX.XXX.101 |
| 2                  | 2                   | Slave 3 (from M2)       |                             |
| 0                  | 2                   | Master                  |                             |
| 2                  | 0                   | Slave 1 (from Master 3) | Cluster 3                   |
| 2                  | 1                   | Slave 2 (from M3)       | IP-ADRESSE: XXX.XXX.XXX.102 |
| 2                  | 2                   | Slave 3 (from M3)       |                             |
| 0                  | 3                   | Master                  |                             |
| 2                  | 0                   | Slave 1 (from Master 4) | Cluster 4                   |
| 2                  | 1                   | Slave 2 (from M4)       | IP-ADRESSE: XXX.XXX.XXX.103 |
| 2                  | 2                   | Slave 3 (from M4)       |                             |

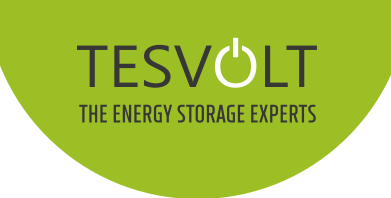

## 11.3 Power expansion by SMA battery inverter

System with one Sunny Island (single-phase)

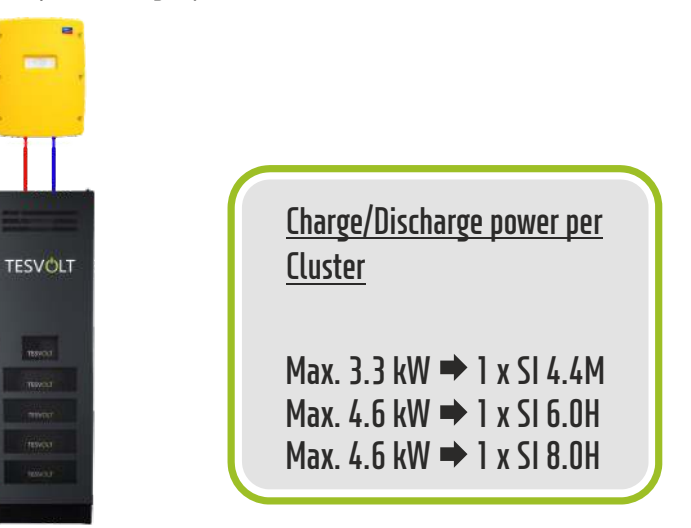

System with three Sunny Islands (3-phase)

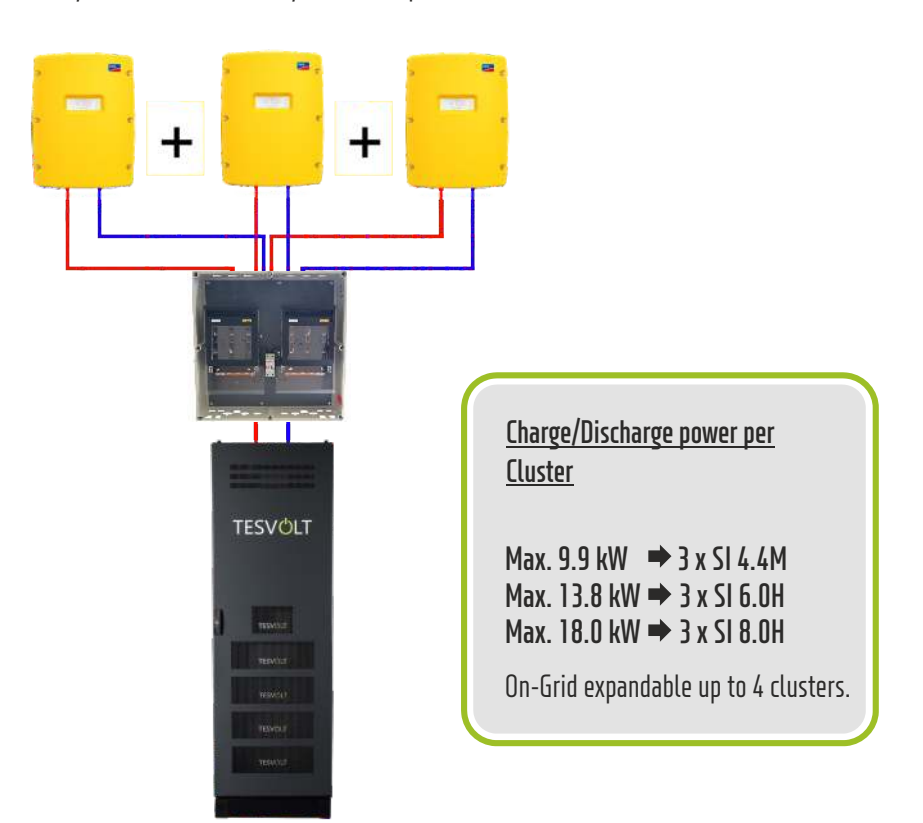

The charging and discharging capacity can be increased by increasing the number of Sunny Islands. The number of Sunny Islands is increased in steps of 3. **1**, **3**, **6**, **9** and **12** Sunny Islands can be operated in grid-parallel mode.

If more than one Sunny Island is connected to the battery, a battery fuse unit **(Bat Fuse)** must be connected between the Sunny Islands and the battery. This ensures that electricity is distributed to the Sunny Islands via fuse elements. In a cluster comprising three Sunny Islands, one Sunny Island will serve as the Master, which will control the other two Sunny Islands as Slave 1 and Slave 2.

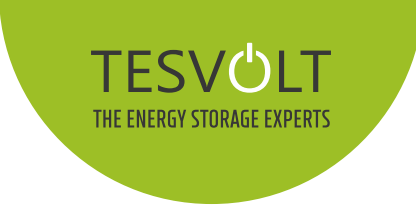

Example with 2 different clusters:

Cluster 1: 3 x Sunny Island 6.0H (13.8 kW) with TS 40 Battery (up to 38.4 kWh)

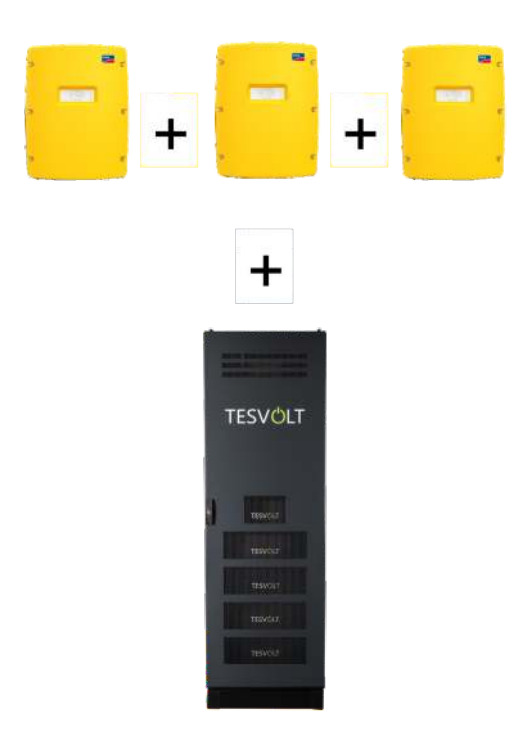

Cluster 2: 3 x Sunny Island 8.0H (18.0 kW) with 4 x TS 40 Battery (up to 153.6 kWh)

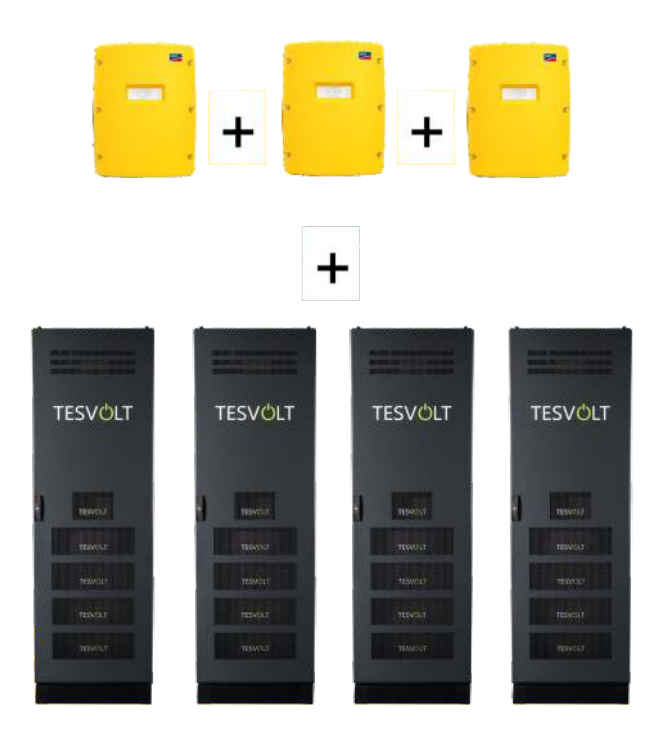

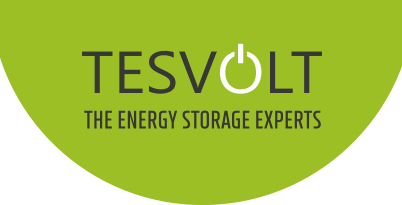

# 12 TESVOLT Battery Monitoring (BatMon) software

## 12.1 Views and features of TESVOLT Battery Monitoring (BatMon) software

TESVOLT BatMon is a software program that can be used to analyze and visualize the battery at the cell level.

The software is provided on the USB stick included with delivery and must be installed in a writable folder, e.g. on drive "C:", before starting.

In order to use the BatMon software to gain insight into the battery, the LAN port on the APU must be connected to the DHCP network. Once installation is complete, run the "BatMon.exe" file. The "Communication Port" button can be found in the bottom section of the BatMon interface under the menu item "System". Ethernet communication must be configured here and the number of the APU must be entered subsequently under "Select APU". The APU number can be found on a sticker affixed to the underside of the APU.

If Ethernet communication has been properly configured and the connection to the battery is successful, a green spinning circle will appear in the lower right corner of the BatMon interface alongside the indicator "online".

| in menace    |                                  |                                                                                                    |                                                                              |
|--------------|----------------------------------|----------------------------------------------------------------------------------------------------|------------------------------------------------------------------------------|
| • Ethernet   |                                  |                                                                                                    |                                                                              |
| Current APU: | #3                               |                                                                                                    |                                                                              |
| Select APU   | Slave1 - 192.168.2.108           | •                                                                                                    |                                                                              |
|              |                                  |                                                                                                    |                                                                              |
|              |                                  |                                                                                                    |                                                                              |
|              |                                  |                                                                                                    |                                                                              |
|              |                                  | Ok                                                                                                    |                                                                              |
|              | Ethernet Current APU: Select APU | <ul> <li>Ethernet</li> <li>Current APU: #3</li> <li>Select APU</li> <li>Slave1 - 192.168.2.108</li> </ul> | Ethernet       Current APU: #3       Select APU       Slave1 - 192.168.2.108 |

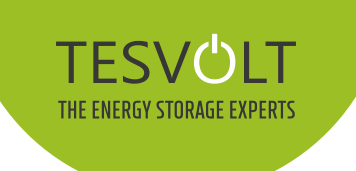

| Battery | Cells | Events                   | Parameter | System                  | Exit   |
|---------|-------|--------------------------|-----------|-------------------------|--------|
|         | 1     | 4.2 LW                   | #.        |                         |        |
|         |       | 4,2 KW                   |           | <u></u>                 |        |
| TESVO   | LT    | -                        |           | $\bowtie$               |        |
|         |       | State of Charge          | 75%       | Charging Cycle [kWh]    | 1243.4 |
|         |       | Battery Voltage [V]      | 54,39     | Discharging Cycle [kWh] | 1231.8 |
|         |       | Battery Current [A]      | -77.5     |                         |        |
| Tiesest |       |                          | ·         |                         |        |
|         |       | Temperature [°C]         | 26.9      | SoH                     | 100    |
|         |       | Temp. Static Switch [°C] | 26.9      | Balancing Mode          | ОК     |

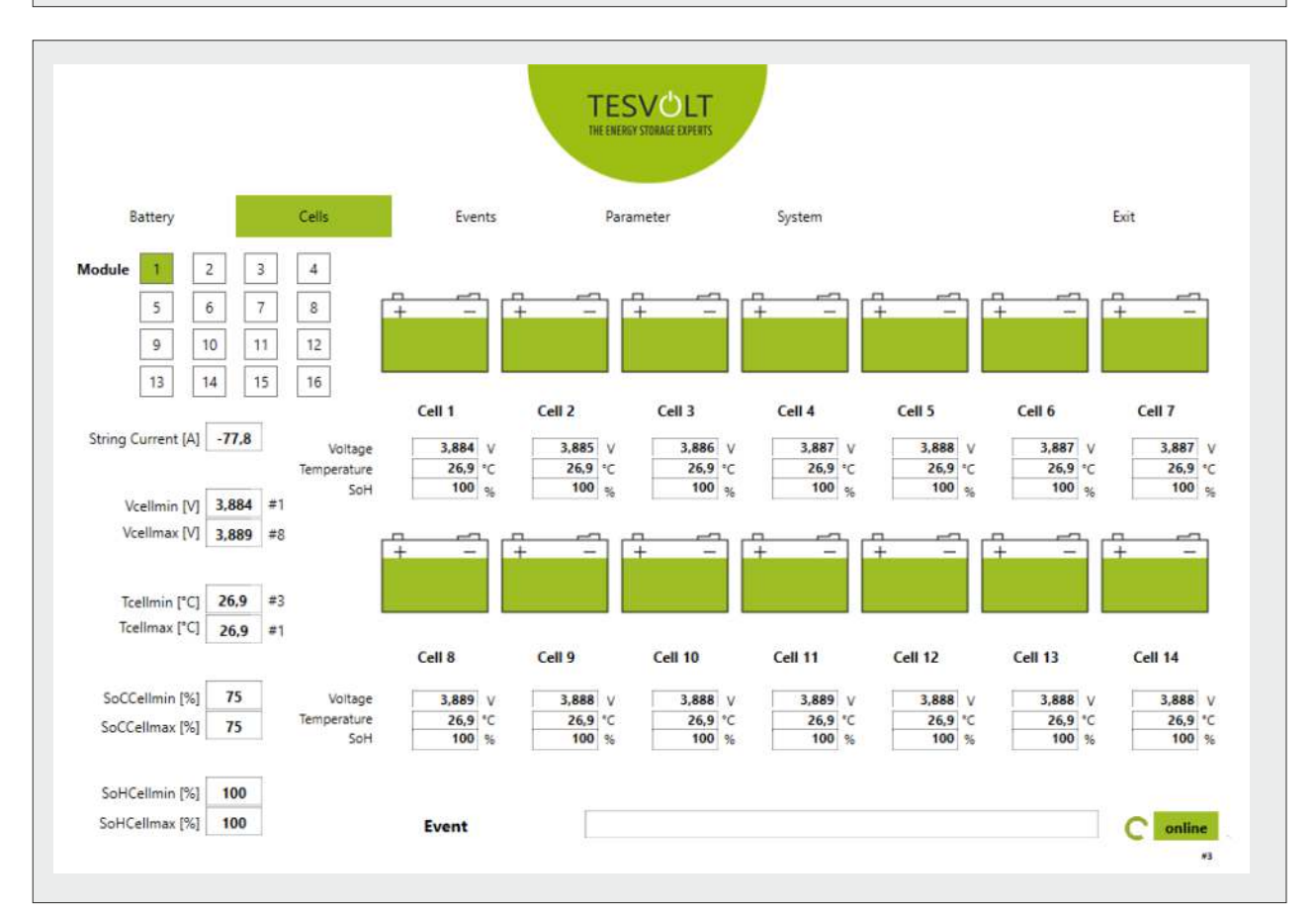

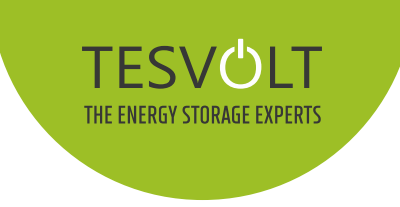

#### 12.2 Menu structure TESVOLT Battery Monitoring (BatMon)

| Battery   | Output                |
|-----------|-----------------------|
|           | Battery voltage       |
|           | Charge/Discharge      |
|           | Battery temperature   |
|           | Balancingmode         |
|           | Charging cycle (kWh)  |
|           | SoC (state of charge) |
|           | SoH (Health)          |
|           | Warning - Time        |
| Cells     | Cell voltage          |
|           | Cell temperature      |
|           | SoC (cell)            |
|           | SoH (cell)            |
| Events    | Event Logbuch         |
| Parameter | Battery               |
| System    | Current errors        |
|           | Firmware Update       |
|           | Serial Port           |

The battery parameters are password protected. Since these parameters directly affect the battery, only TESVOLT **certified technical specialists** are permitted to configure these parameters. You can obtain the password by directly requesting it from TESVOLT GmbH.

#### SOC – State of Charge

The value indicates the percentage to which the battery has been charged. 100% refers to a fully charged battery. SoCs above 100% may occur since the batteries have higher capacities upon delivery. The APU-Unit can use the measured parameters to determine the state of charge of a single cell, or cell stack, and stop the charging process if necessary. This prevents overcharging. The software also has the same functions for monitoring the discharge process in order to prevent unnecessary discharging of the cells. The system stops discharging of the battery when a defined minimum state of charge is reached.

#### SOH – State of Health

This value indicates the health of a cell. Precise monitoring allows the system to detect performance differences between individual cells and thus detected damaged/defective cells. The system switches off if necessary and notifies the Sunny Island.

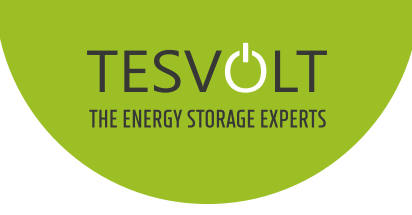

# 13 Battery system error and warning messages

In the case of persistent errors please contact the TESVOLT Service Line.

| Event                                               | Description                                                             | Fault correction                                                                                                    |
|-----------------------------------------------------|-------------------------------------------------------------------------|----------------------------------------------------------------------------------------------------|
| -                                                   | Storage system fails<br>to start                                        | Check the functionality of the 4 A BMS Fuse (F1) microfuse mounted on the front side of the APU-Unit and replace it if necessary.                                                                                                    |
| W920 / W936<br>General                              | General errors in the<br>Battery                                        | Restart the APU-Unit by actuating the On/Off pushbutton. Check the Sunny Island parameter settings.                                                                                                    |
| F921/W937 -<br>Battery<br>High Voltage              | Overvoltage of a single cell                                            | The active battery management system equalises the cell voltages. The battery undervoltage system allows detection of defective cells. If dangerous voltages are reached then the battery system opens the DC relay and safety disconnects from the Sunny Island. If the APU-Unit shows lower voltages than are actually present at the batteries then check the white fuses on the pole circuit boards. For this, please measure the white fuse on each respective pole circuit board. The supplied circuit diagram shows the location of each respective cell in the cell block. |
| F922/W938 -<br>Battery<br>Low Voltage               | Undervoltage of a single cell                                           |                                                                                                    |
| F923/W939<br>Battery<br>High Temperature            | Upper temperature<br>limit of a cell has been<br>reached                | Switch off the battery and allow it to cool down to at least 25°C. Check the screwed connection at the pole of the affected cell. If temperatures of 195°C are displayed this indicates a defect in the cables or the pole circuit boards. Please check the respective connections for loose contacts.                                                                                                    |
| F924/W940<br>Battery<br>Low Temperature             | Lower temperature<br>limit of a cell has been<br>reached                | Switch off the battery and increase the ambient temperature to min. 5°C.                                                                                                    |
| F925/W 941<br>Battery<br>High Temperature<br>Charge | Upper temperature limit<br>for charging the battery<br>has been reached | Switch off the battery and increase the ambient temperature to min. 5°C.                                                                                                    |
| F926/W 942<br>Battery<br>Low Temperature<br>Charge  | Lower temperature limit<br>for charging the battery<br>has been reached | Switch off the battery and allow it to cool down to at least 25°C. Check the screwed connection at the pole of the affected cell.                                                                                                    |
| F927/W943 -<br>Battery<br>High Current              | Charging current<br>too high                                            | Switch off the battery and check the battery parameters and the Sunny Island parameters. Restart the battery.                                                                                                    |
| F928/W944<br>Battery<br>High Current<br>Charge      | Excessive charging<br>current when charging<br>the battery              | Switch off the battery and check the battery parameters and the Sunny Island parameters. Restart the battery.                                                                                                    |
| F929 / W945<br>Switch<br>Contactor                  | Faulty DC contactor                                                     | Restart the battery.                                                                                                    |
| W 947<br>BMC internal                               | Faulty Internal Controller                                              | Restart the battery.                                                                                                    |
| F933/W 949<br>Static Switch<br>Temperature High     | Upper temperature limit<br>for Static Switch                            | Switch off the battery and allow it to cool down to at least 25°C.                                                                                                    |

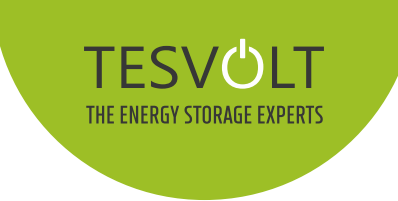

# 14 Maintenance and storage

The Lithium-Ion cells used by TESVOLT are maintenance-free. However, to ensure hazard-free operation, qualified specialists should check all connections and screws and tighten them if necessary since temperature fluctuations may loosen the screws.

Check the tightening torque of the following screws: Battery pole: 12 Nm APU connection"Battery" and "Charger": 12 Nm DC Battery conenction Sunny Island: 12 Nm

Using the BatMon software, check the SoC, SoH, cell voltages and cell stack temperatures for irregularities.

Please use a mist-dampened cleaning cloth for cleaning the battery cabinet. Prevent any moisture from coming into contact with the battery connections.

WARNING!

Carry out 'Decommissioning' steps on page 38 before any maintenance work.

Clean the Sunny Island ventilator and remove dust from its casing and other components. Check the Sunny Island connections (AC1, AC2, DC cables).

## INFORMATION!

Please consult SMA Sunny Island operating instructions for cleaning and maintenance of the SMA.

# 15 Information on handling lithium batteries

- Do not open, dismantle, drill through or drop battery cells
- Do not expose battery cells to high temperatures
- Do not throw battery cells into fire
- Do not short-circuit battery cells
- Do not expose battery cells to rain or immerse in liquids
- Do not expose battery cells to corrosive atmospheres (e.g. ammonia, salt)
- Do not use defected or damaged batteries
- Do not use any charge controllers other than SMA Sunny Island
- Use class D fire extinguishers (dry powder)
- Commission storage systems within 6 months of delivery

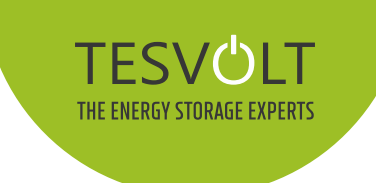

# 16 Disposal

TESVOLT products are integrated in a free of charge disposal return system. Please contact TESVOLT in this regard. The batteries may only be disposed of in accordance with the disposal regulations for old batteries applicable at the time of disposal.

Immediately take any damaged batteries out of service and first contact your installer or sales partner before disposal.

Ensure that the battery is not subjected to moisture or direct sunlight.Organise quick removal by your installer or TESVOLT.

## Do not dispose in household waste!

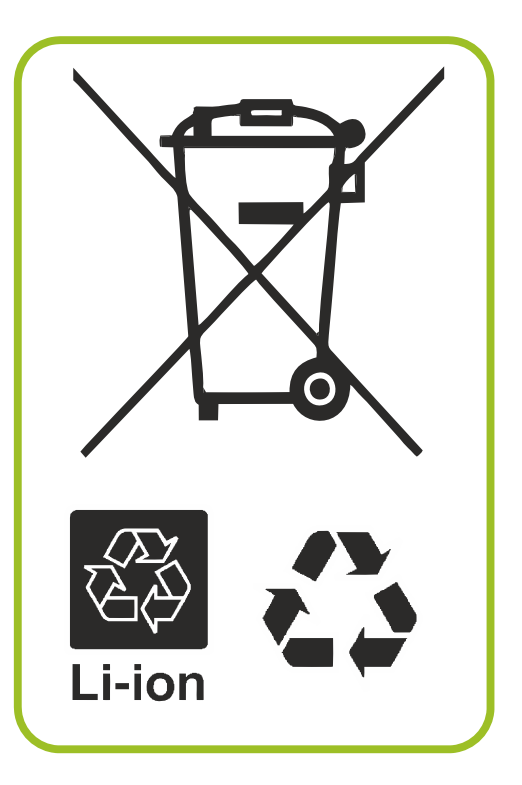

# 17 Contact

We are happy to support you in all questions related to warning signs or error messages. Please contact us and have the following information ready:

- Serial number of the TESVOLT product
- The error or warning messages shown in the display

## Contact data:

**TESVOLT GmbH** Am Alten Bahnhof 10 O6886 Lutherstadt Wittenberg Germany tel.: +49 (0) 3491 87 97 - 100 email: support@tesvolt.com

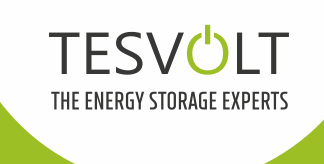

# WE HAVE A THEN For any when

Your certified TESVOLT partner

**TESVOLT GmbH** Am Alten Bahnhof 10 06886 Lutherstadt Wittenberg Deutschland | Germany

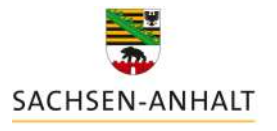

FREECALL 0800-TESVOLT FON +49 (0) 3491 8797 - 100 support@tesvolt.com www.tesvolt.com

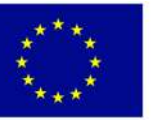

EUROPÄISCHE UNION EFREE Europäischer Fonds für regionale Entwicklung